## How to Submit A Data Request

Last Updated: October 2019

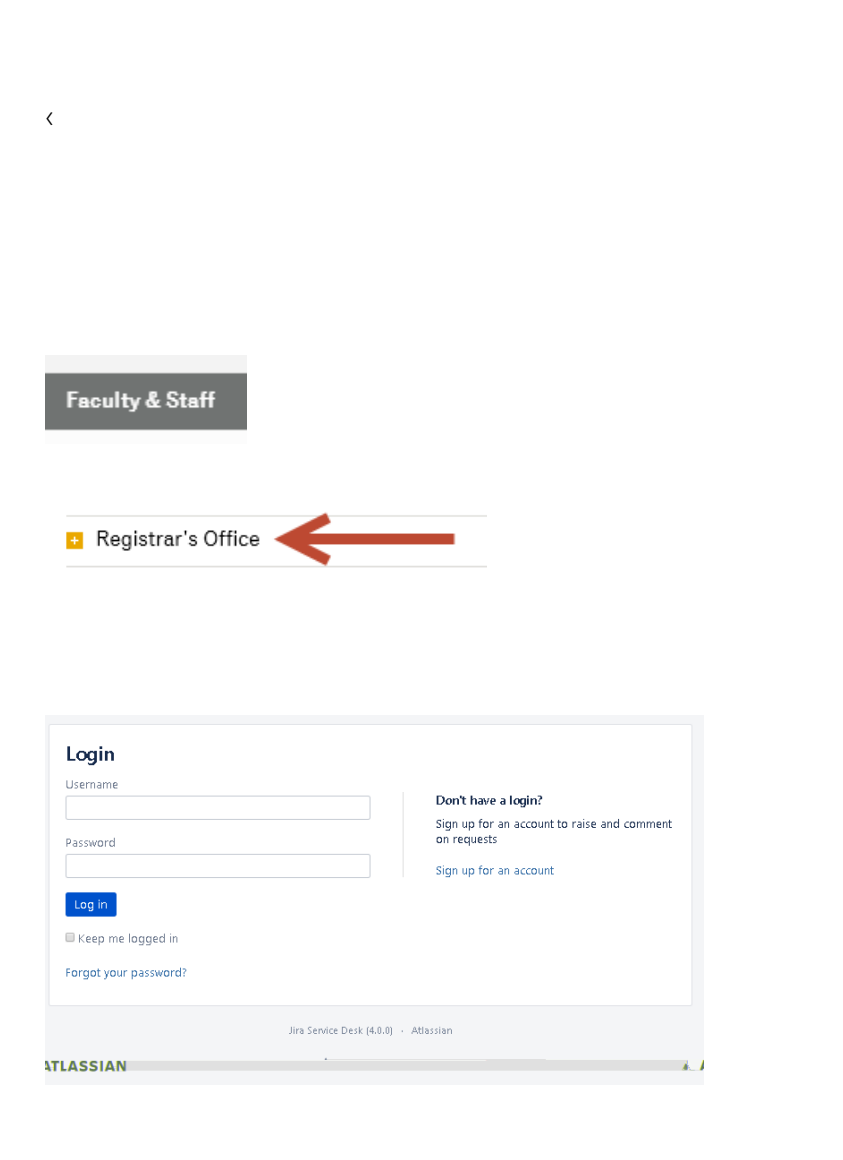

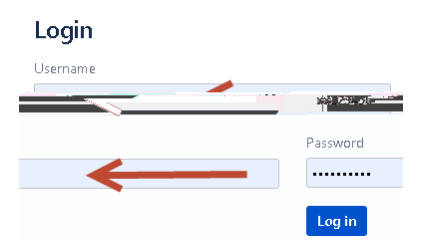

<

| Create | Cancel |
|--------|--------|
|        |        |

| Attachment (optional) |        |    |      |  |
|-----------------------|--------|----|------|--|
| 1                     |        |    | <br> |  |
|                       | Atra   |    | <br> |  |
|                       |        | -2 |      |  |
|                       | browse |    |      |  |
|                       |        |    |      |  |

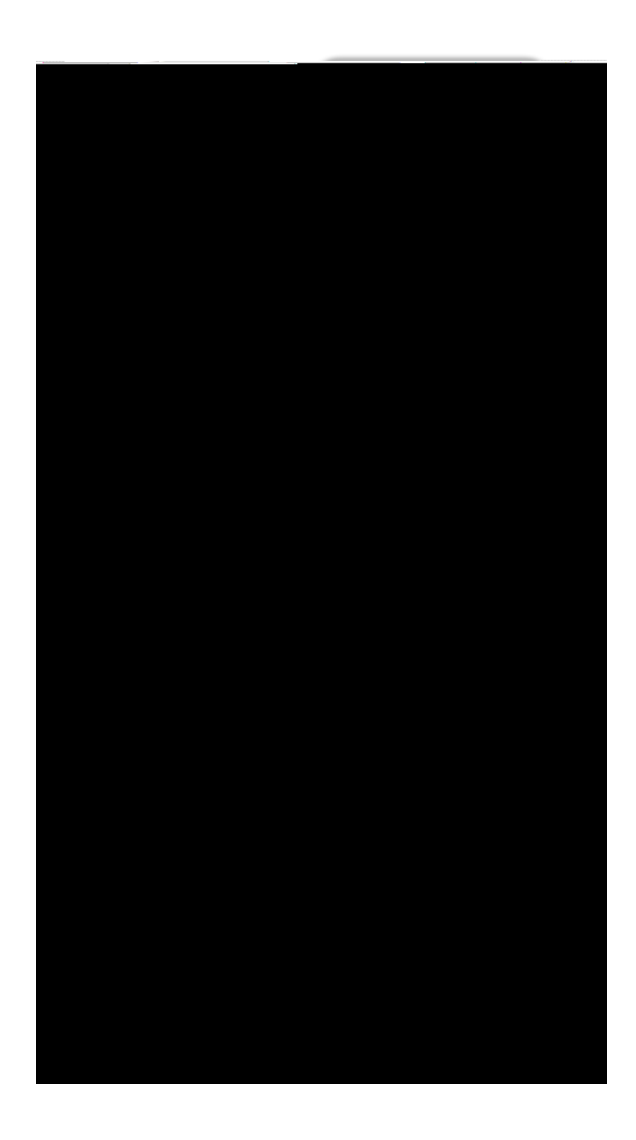

| 665>9 <b>[)</b> J62,6 97 506637 9 | 9 | 9 | 9 | 9 | 9 | 9 | Q 9 |
|-----------------------------------|---|---|---|---|---|---|-----|
|-----------------------------------|---|---|---|---|---|---|-----|

<